## HELP TIPS FOR STUDENT REGISTRATION: ABC Portral

- 1. At first login : <u>https://www.abc.gov.in/</u>
- 2. My Account -

Then Click on STUDENT OPTION

- 3. Click on sign up for Meri Pehchaan
- 4. Then Type your Mobile no.
- 5. Then Click on Generate OTP Fill up all details
- 6. After filled-up data Click on Verify
- 7. Then Type your Aadhaar No.

| 3 | Continue                                                                          |
|---|-----------------------------------------------------------------------------------|
|   | Verify OTP                                                                        |
|   | AADHAAR has sent a OTP to your mobile ending in<br>******1656(valid for 10 mins). |
|   | Enter OTP*                                                                        |
|   | Wait for OTP 01:50                                                                |
|   | Submit                                                                            |

| 8. | Enter OTP then Click on Submit                                                                            |
|----|----------------------------------------------------------------------------------------------------|
| 3  |                                                                                                    |
|    | Begin your Transformation journey now !                                                                   |
|    |                                                                                                    |
|    | Your ABC ID is                                                                                            |
|    | 947-500-8                                                                                                 |
|    | We use basic information from your DigiLocker account to identify<br>you and allow access to ABC platform |
|    | Go to Dashboard                                                                                           |
|    |                                                                                                    |

At last your ABC ID is created please SAVE for future purpose

M A M